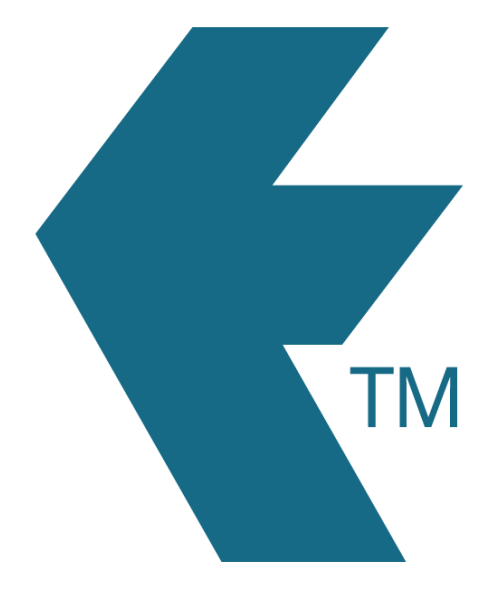

## Accounts and payments

Last updated - Jun 02, 2020 at 2:55PM

Web: Email: International: Local phone:

https://timedock.com info@timedock.com (+64) 9 444 1384 (09) 444 1384

## Downloading a TimeDock invoice to PDF

- 1. Log in to your TimeDock web dashboard.
- 2. Navigate to **Account > Billing** via the top navigational menu.
- 3. Click anywhere on the invoice line item to initiate the PDF download.

| Billing history |   |              |            |   |
|-----------------|---|--------------|------------|---|
| 16/04/2016      | N | \$17.50 +gst | Fully Paid |   |
| 16/04/2016      | 2 | \$17.50 +gst | Fully Paid |   |
|                 | 5 |              |            | 1 |

**Note:** All invoicing is available from the web dashboard. For security reasons we do not email the actual invoice, nor link to payment from anywhere other than your web dashboard.